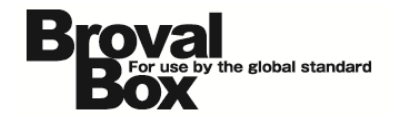

# BrovalBox DS213+ · DS214+ File Station

基本操作マニュアル

ver1.1

2013年10月29日 作成 2014年 9月 5日 改訂

# 改訂履歴

| バージョン | 発行日       | 改訂履歴                     |  |
|-------|-----------|--------------------------|--|
| 1.1   | 2014年9月5日 | ・DS213+とDS214+用にマニュアルを更新 |  |

| 共有フォルダの追加                                                | 1  |
|----------------------------------------------------------|----|
| 共有フォルダの中にサブフォルダを追加                                       | 4  |
| ファイルのアップロード                                              | 6  |
| グループ作成・メンバー追加                                            | 8  |
| 共有フォルダのアクセス権限(ユーザー)                                      | 13 |
| 共有フォルダのアクセス権限(グループ)                                      | 15 |
| ユーザー設定のバックアップ方法                                          | 17 |
| ユーザー設定の復元方法 2000年1月1日1日1日1日1日1日1日1日1日1日1日1日1日1日1日1日1日1日1 | 20 |
| バックアップの方法(外付け HDD)                                       | 23 |
| バックアップの復元方法(外付け HDD)                                     | 28 |

### 共有フォルダの追加

~「File Station」で共有するフォルダを新しく追加します。~

「管理者権限(admin)」でログイ ン後【コントロールパネル】をクリ ックします。

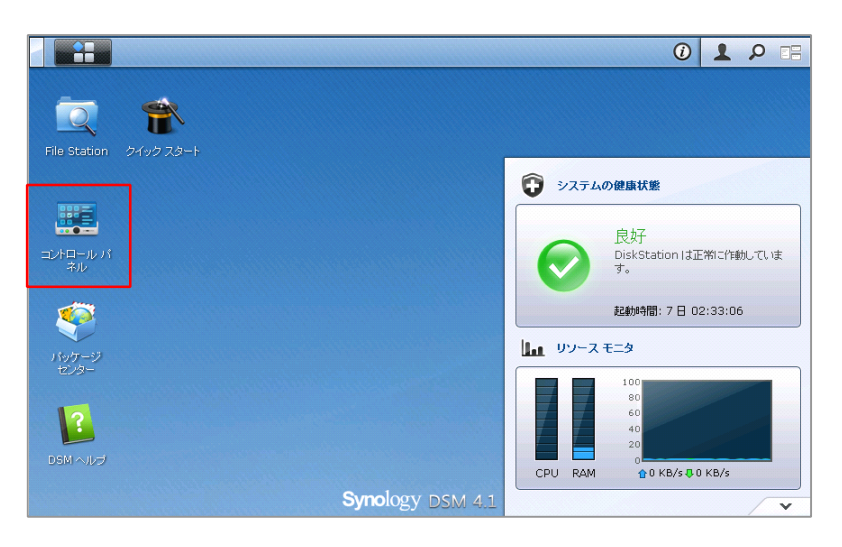

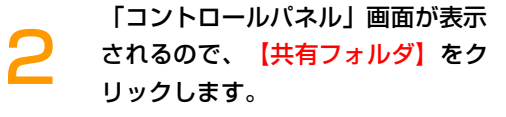

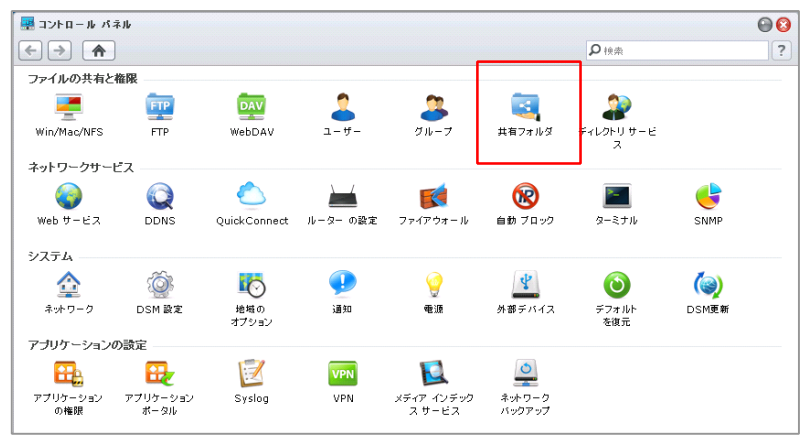

「共有フォルダ」画面が表示される ので、<mark>【作成】</mark>をクリックします。

| 🔜 コントロール パネル - 共有フォルダ |                       |
|-----------------------|-----------------------|
| < → ♠                 |                       |
| (作成) 編集   削除   暗号化 ▼  | 権限 ▼ 操作 ▼             |
| 名前                    | 説明                    |
| web                   | System default shared |
|                       |                       |
|                       |                       |
|                       |                       |

「新規共有フォルダの作成」画面が 表示されるので、「名前」の欄にフ ォルダ名を入力し【OK】をクリッ クします。

Δ

| 共有フォルダ皆報                                                                                                 | Vindows ACL                                    | ファイル インデックス                             | 処理                              |                    |                       |                       |
|----------------------------------------------------------------------------------------------------|------------------------------------------------|-----------------------------------------|---------------------------------|--------------------|-----------------------|-----------------------|
| ンクのフィールドを入力してく                                                                                           | 11 J                                           | -                                       |                                 |                    |                       |                       |
| 2前・                                                                                                    |                                                | <b>D</b>                                |                                 |                    |                       |                       |
| 1988:                                                                                                    | 778                                            | 24703                                   |                                 |                    |                       |                       |
|                                                                                                    | 共有つま しぶを非ま                                     | テロします。                                  |                                 |                    |                       |                       |
| □ ごみ箱を有効にする                                                                                              | 10H 24762 29F8                                 | UNCOR 98                                |                                 |                    |                       |                       |
| □ 管理者のみにアク                                                                                               | マスを許可する                                        |                                         |                                 |                    |                       |                       |
| □ 無許可のユーザーにフ                                                                                             | ォルダとファイルを!                                     | 見せない                                    |                                 |                    |                       |                       |
| この共有フォルダを暗                                                                                               | 北する                                            |                                         |                                 |                    |                       |                       |
| 暗号化牛一:                                                                                                   |                                                |                                         |                                 |                    |                       |                       |
| 確認キー:                                                                                                    |                                                |                                         |                                 |                    |                       |                       |
| □ スタートアップで自i                                                                                             | がりにマウントする                                      |                                         |                                 |                    |                       |                       |
| きまた しばの 佐 ぼ                                                                                              |                                                |                                         |                                 |                    | ок                    | キャンセル                 |
| 22 共有 フォルタの作品                                                                                            |                                                |                                         |                                 |                    |                       |                       |
| 共有フォルダ情報 ₩                                                                                               | indows ACL                                     | ファイルインデックス                              | 処理                              |                    |                       |                       |
|                                                                                                    | trolリスト (ACL) ?                                | を使って個別ファイル。                             | または共有フォルダのテ<br>レダと ACL 権限を持つ    | 「ィレクトリに対<br>ユーザーのみ | するアクセス制<br>が共有フォルタ    | I御ポリシーを規<br>Mにアクセスでき  |
| Windows Access Con<br>定できます。共有フォルダ<br>るようになります。                                                          | 2719 (D ACE 274)                               | MIC 9 OC ( MADA)                        |                                 |                    |                       |                       |
| Windows Access Con<br>定できます。共有フォルダ<br>るようになります。<br>Windows Access (                                      | iontrol リストの編                                  | ,,,,,,,,,,,,,,,,,,,,,,,,,,,,,,,,,,,,    |                                 |                    |                       |                       |
| Windows Access Con<br>定できます。共有フォルダ<br>るようごなります。<br>Windows Access C<br>このオプションを有効:<br>ことができます。このオ<br>です。 | Control リストの編:<br>ですると、File Stati<br>プションを無効にす | 東を許可する<br>on または Window<br>ると、ACL 許可を編集 | s Explorerで共有フォ<br>はすることはできません; | ルダとそのコン<br>が、取得前にA | ・テンツの ACL<br>CL 情報を編算 | . 許可を編集する<br>ミすることは可能 |

Windows Access Control リスト (ACL) は、Windows 環境におけるアクセス権限「Full Control」を設定することができます。 デフォルトの設定では Windows Access Control リスト (ACL)にチェックが入っておりませんので、Windows 環境のアクセス権限に BrovalBox のアクセス権限が影響を受けてしまう場合がございますのでご注意ください。 BrovalBox で設定した権限をそのまま利用したい場合は、共有フォルダ作成時に「Everyone に「Full Control」を与える」にチェックを入れ てください。

例えば「Full Control」が与えられていないフォルダにおいて、Windows 環境のアクセス権限が「読取り」のデータを、共有フォルダの権限が 「読取り/書込み」に設定された BrovalBox に取り込んだ場合、アクセス権限は「読取り」に設定されます。 5

「ローカルエリアのアクセス権限」 画面が表示がされるので、作成した 共有フォルダに対するアクセスの権 限を「ユーザー」ごとに設定しま す。

#### 例)

■作成した共有フォルダにアクセスや書き 込みを許可したい場合 ⇒「読込み/書込み」にチェック

■作成した共有フォルダにアクセスや書き
 込みを許可したくない場合
 ⇒「読込み専用」または「アクセスなし」
 にチェック

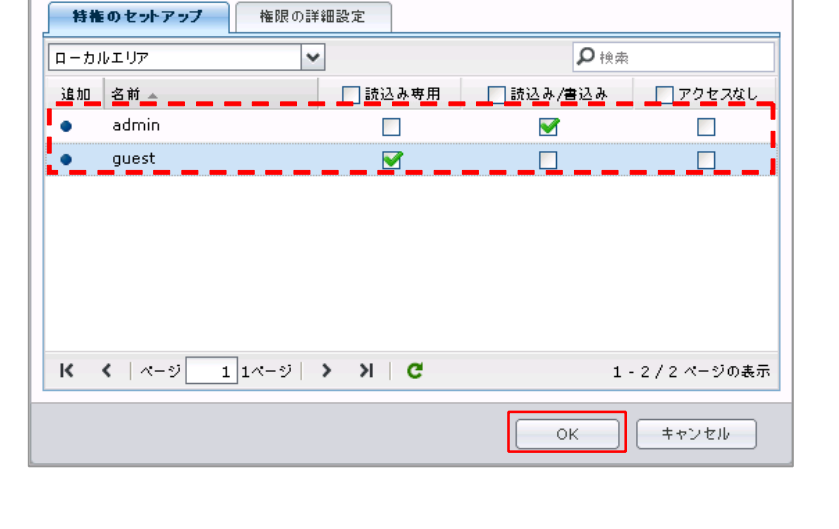

設定後、【OK】をクリック

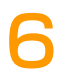

「共有フォルダ」画面に戻り、新た に共有フォルダが作成されたことを 確認することができます。

| 🚇 コントロール パネル | 響 コントロール パネル - 共有フォルダ        |       |  |
|--------------|------------------------------|-------|--|
|              |                              |       |  |
| 作成 編集 削除     |                              |       |  |
| 名前           | 說明                           | ステータス |  |
| web          | System default shared folder | -     |  |
| 共有フォルダ       |                              | -     |  |
|              |                              |       |  |
|              |                              |       |  |
|              |                              |       |  |
|              |                              |       |  |
|              |                              |       |  |
|              |                              |       |  |
|              |                              |       |  |
|              |                              |       |  |
|              |                              |       |  |
|              |                              |       |  |

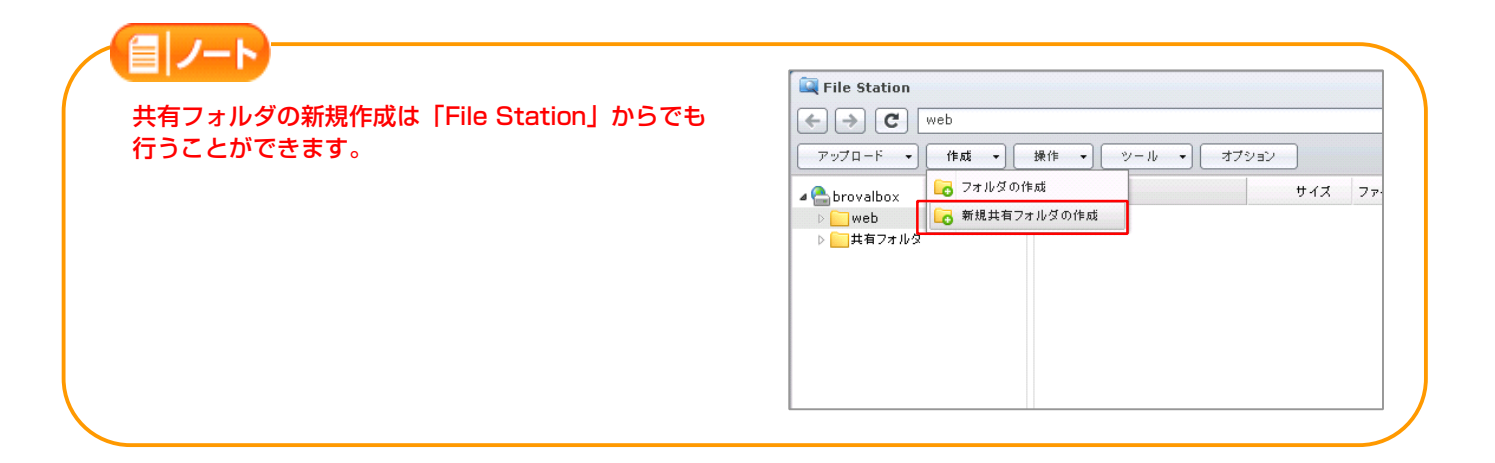

共有フォルダ共有フォルダの編集

#### 共有フォルダの中にサブフォルダを追加

~「File Station」で作成した共有フォルダの中にサブフォルダを追加します。~

File Station を利用できるユーザー でログイン後、【File Station】を クリックします。

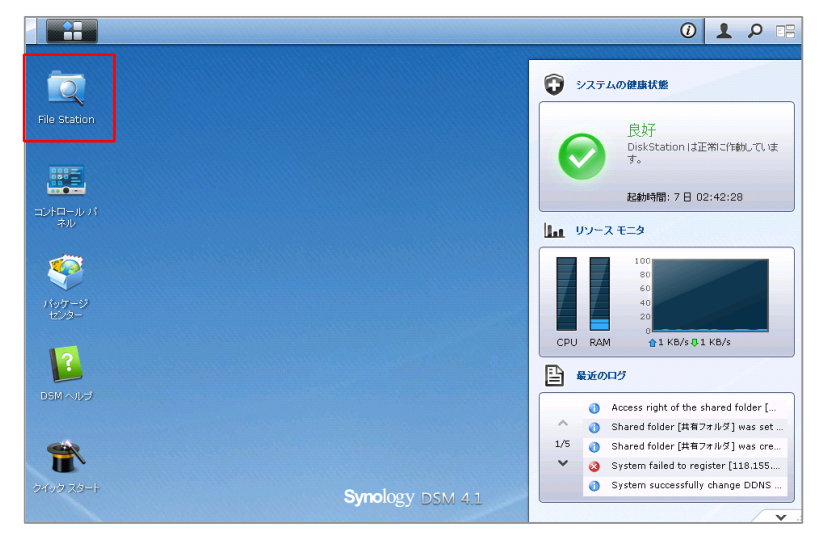

File Station 画面が表示されるの で、サブフォルダを作成したいフォ ルダを選択した状態で、「作成」か ら<mark>【フォルダの作成】</mark>をクリックし ます。

2

| 🔍 File Station           |                                                      |       |
|--------------------------|------------------------------------------------------|-------|
| ← → C                    | 共有フォルダ                                               |       |
| アップロード 🔸                 | 作成 ▼ 操作 ▼ ツール ▼                                      | オプション |
| ▲                        | <ul> <li>□ フォルダの作成</li> <li>□ 新規共有フォルダの作成</li> </ul> | 1     |
| ▶ <mark>  </mark> 共有フォルタ |                                                      |       |
|                          |                                                      |       |
|                          |                                                      |       |
|                          |                                                      |       |

3

Δ

フォルダの作成画面が表示されるの で、フォルダ名を入力して【OK】 をクリックします。

| フォルダの作成                    |  |
|----------------------------|--|
| <b>コ</b> ュル ダク ちき カレマノゼ さい |  |
| test                       |  |
|                            |  |
|                            |  |
| 任意のフォルダ名を設定                |  |
|                            |  |

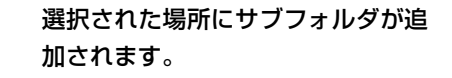

| + → C 共有フォル | ·9         |                           |         | 4     |
|-------------|------------|---------------------------|---------|-------|
| アップロード 🔹 作成 | ▼ 操作 ▼ ツール | <ul> <li>オプション</li> </ul> |         |       |
| 📤 brovalbox | 名前 ▲       | サイズ                       | ファイルタイプ |       |
| D 📄 web     | 🦲 test     |                           | フォルダ    | 2013年 |
|             |            |                           |         |       |
|             |            |                           |         |       |
|             |            |                           |         |       |

### ファイルのアップロード

~ [File Station] からファイルをアップロードする方法~

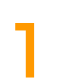

File Station を利用できるユーザー でログイン後、【File Station】を クリックします。

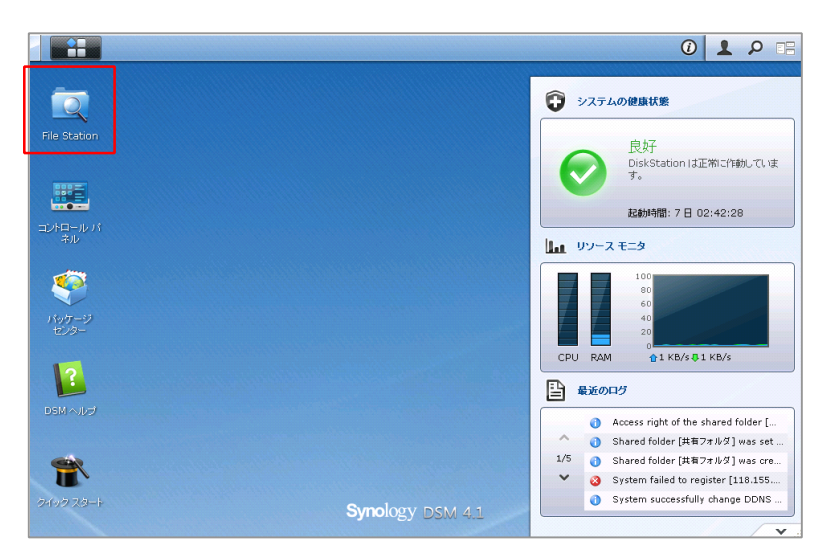

2

File Station 画面が表示されるの で、ファイルをアップロードしたい 「共有フォルダ」を選択した状態で 「アップロード」から【アップロー ド - スキップ】か【アップロード -上書き】を選択します。

■アップロード - スキップ
 ⇒既に同じファイルが存在した場合、スキップします。

■アップロード - 上書き ⇒既に同じファイルが存在した場合、上書 きします。

ファイルの選択画面が表示されるの で、アップロードしたいファイルを 選択後、【開く】をクリックしま す。

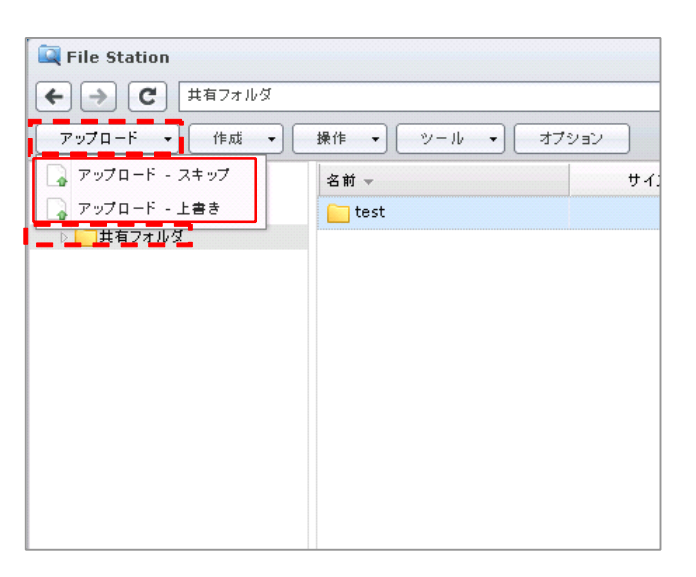

| ファイルのアップロー         | ۶.                                              |                                           | ? 🛛          |
|--------------------|-------------------------------------------------|-------------------------------------------|--------------|
| ファイルの場所型:          | 🛅 Sample Pictures                               | 3 3 2 III                                 |              |
| して<br>最近使ったファイル    | Bluehills.jpg<br>Sunset.jpg<br>Waterlilies1.jpg |                                           |              |
| <b>び</b><br>デスクトップ | winter.jpe                                      |                                           |              |
| ک<br>۲۲ ۴۴۱ ک      |                                                 | <ul> <li>アップロードしたいファイル<br/>を選択</li> </ul> |              |
| <b>9</b>           |                                                 |                                           |              |
| S                  |                                                 |                                           |              |
| マイ ネットワーク          | ファイル名(N):                                       |                                           | (Q)<br>1711. |
|                    | 9/(                                             | (U)/Y1/V                                  | 010          |

選択されたファイルが自動的にアッ プロードされ、「完了」と表示され れば、アップロードは完了となりま す。

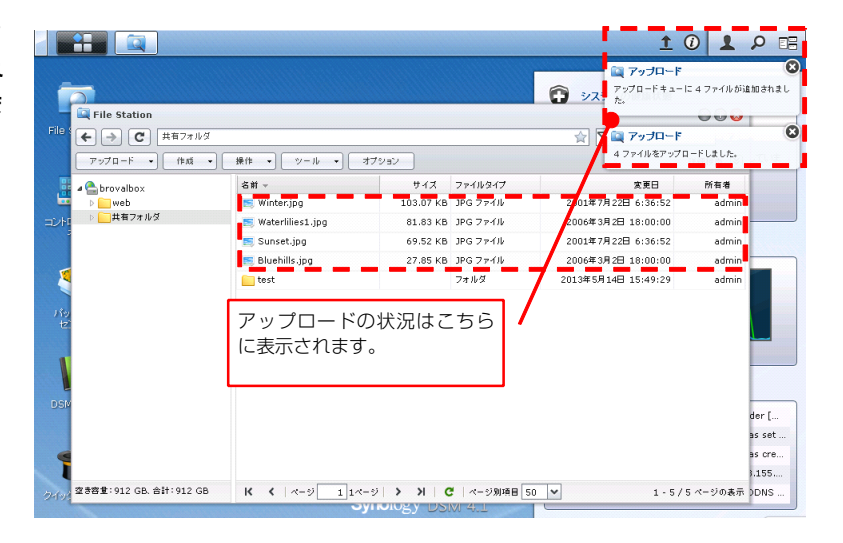

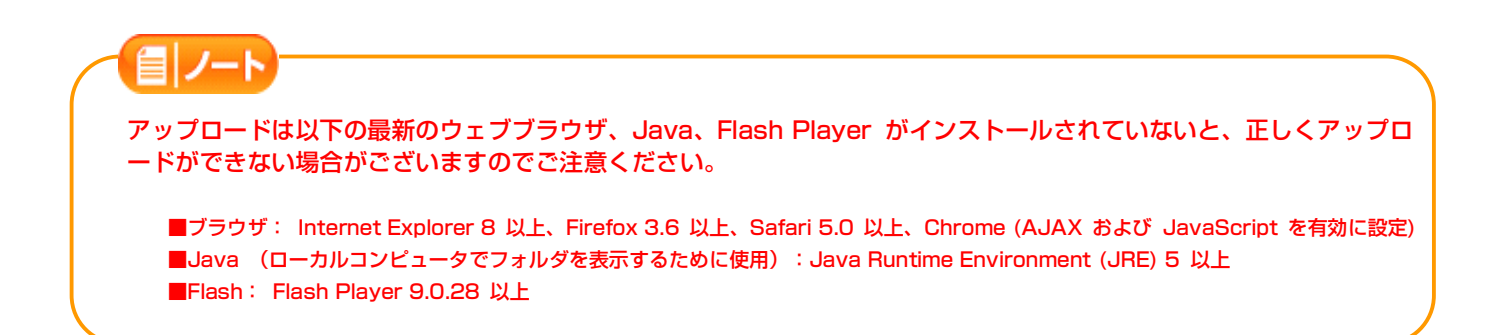

#### グループ作成・メンバー追加

~ 「File Station」で利用できるグループ作成方法と、グループへのメンバー追加方法~

「管理者権限 (admin) 」でログイ ン後【コントロールパネル】をクリ ックします。 File Station クィックスタート

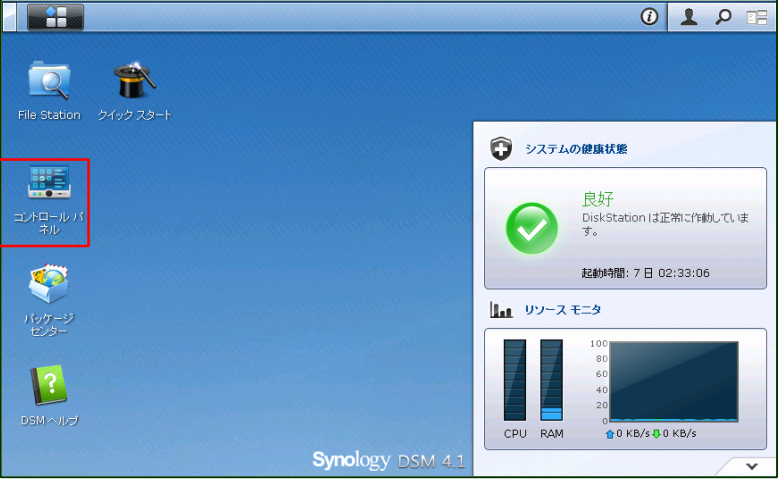

「コントロールパネル」画面が表示 されるので、【グループ】をクリッ クします。

| 🚇 コントロール パネ                                                                                                    | Ib               |              |          |                     |                  |              |       | 00 |
|----------------------------------------------------------------------------------------------------|------------------|--------------|----------|---------------------|------------------|--------------|-------|----|
|                                                                                                    |                  |              |          |                     |                  | ₽検索          |       | ?  |
| ファイルの共有と構                                                                                                    | 阁                |              |          |                     |                  |              |       |    |
| <b>—</b>                                                                                                    | FTP              | DAV          | 2        | 2                   |                  | <u></u>      |       |    |
| Win/Mac/NFS                                                                                                    | FTP              | WebDAV       | ユーザー     | グループ                | 共有フォルダ           | ディレクトリサービス   |       |    |
| ネットワークサービ                                                                                                    | 2                |              |          |                     |                  |              |       |    |
|                                                                                                    |                  |              |          | <b>K</b>            | R                | <b>P</b>     | 4     |    |
| Web サービス                                                                                                    | DDNS             | QuickConnect | ルーター の設定 | ファイアウォール            | 自動 ブロック          | ターミナル        | SNMP  |    |
| システム                                                                                                    |                  |              |          |                     |                  |              |       |    |
|                                                                                                    | Ó                | <b>I</b> O   | •        | 9                   | \$               | 0            | ()    |    |
| ネットワーク                                                                                                    | DSM設定            | 地域の<br>オプション | 通知       | ۾                   | 外部デバイス           | デフォルト<br>を復元 | DSM更新 |    |
| アブリケーションの                                                                                                    | )設定              |              |          |                     |                  |              |       |    |
| E Contra Contra | <b></b>          |              | VPN      |                     | 0                |              |       |    |
| アプリケーション<br>の権限                                                                                                    | アプリケーション<br>ポータル | Syslog       | VPN      | メディア インデック<br>スサービス | ネットワーク<br>バックアップ |              |       |    |

「コントロールパネル - グルー プ」画面が表示されるので、【作 <mark>成</mark>】をクリックします。

| 🚆 コントロール パネル - グループ |                            |
|---------------------|----------------------------|
| € → ♠               |                            |
| 作成 編集 削除 メンバの       | Diabo·肖山除                  |
| 名前                  | 説明                         |
| administrators      | System default admin group |
| users               | System default group       |
|                     |                            |
|                     |                            |
|                     |                            |
|                     |                            |
|                     |                            |
|                     |                            |
|                     |                            |
|                     |                            |

「グループ作成」画面が表示される ので、「グループ名」の欄にグルー プ名を入力し【OK】をクリックし ます。

| グループ作成ウィザード                       | 8                    |
|-----------------------------------|----------------------|
| <b>グループ情報</b><br>次の棚を入力してください     |                      |
| グループ名 *:<br>グループの説明:<br>* 必須フィールド | ダルーブ1<br>任意のグループ名を設定 |
|                                   | 次へ キャンセル             |

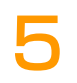

4

「権限の割当 - 共有フォルダ」画 面が表示されますので、グループに 対して権限を設定し、【次へ】をク リックします。

| i 前           | 🗌 読込み専用 | 🔄 読込み/書込み | 🗌 アクセスなし |
|---------------|---------|-----------|----------|
| veb           | <b></b> |           |          |
| は有フォルダ        |         | <b>S</b>  |          |
| <b>ヨ</b> フォルダ |         |           |          |
|               |         |           |          |
|               |         |           |          |
|               |         |           |          |

6

「グループの速度制限設定」画面が 表示されますので、アプリケーショ ンに対して速度制限を設定する場合 は必要なアプリケーションにチェッ クを入れ、【次へ】をクリックしま す。

| プロトコル 🔺      | アップロード制限 (K | ダウンロード制限 (K | 🔄 速度制限を有効にする     |
|--------------|-------------|-------------|------------------|
| File Station | 0           | 0           |                  |
| WebDAV       | 0           | 0           |                  |
| FTP          | 10          | 5           | Sector 10 (1998) |
| ネットワークバックアッ  | 0           | 0           |                  |
|              |             |             |                  |
|              |             |             |                  |

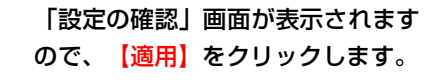

| 項目            | 値         |  |
|---------------|-----------|--|
| グループ名         | グループ1     |  |
| グループの説明       |           |  |
| 書込可能          | 共有フォルダ    |  |
| <b>装込</b> み専用 | web       |  |
| アクセスなし        |           |  |
| 速度制限の設定       | FTP(10/5) |  |
|               |           |  |

「コントロールパネル - グルー プ」画面に戻り「グループ名」が作 成されるので、作成したグループを 選択した状態で、【メンバの追加・ 削除】をクリックします。

8

| 🔜 コントロール パネル - グループ |                            |
|---------------------|----------------------------|
| < > ♠               |                            |
| 作成 編集 削除            | メンバの追加・削除                  |
| 名前                  | 説明                         |
| administrators      | System default admin group |
| users               | System default group       |
| グループ1               |                            |
|                     |                            |
|                     |                            |
|                     |                            |
|                     |                            |
|                     |                            |
|                     |                            |
|                     |                            |
|                     |                            |
|                     |                            |

「選択されたグループ名」画面が表 示されるので、<mark>【追加】</mark>をクリック します。

| グループ1<br>達加 |     |                 |
|-------------|-----|-----------------|
| 名前          | 說明  |                 |
|             |     |                 |
|             |     |                 |
|             |     |                 |
|             |     |                 |
|             |     |                 |
|             | NLO | グループにかって、おいません  |
|             |     | シルーフにメンバーかいません。 |
|             |     | <b>終了</b>       |

「ユーザーを選択してください」画 面が表示されるので、追加したい 「ユーザ」選択し【OK】をクリッ クします。

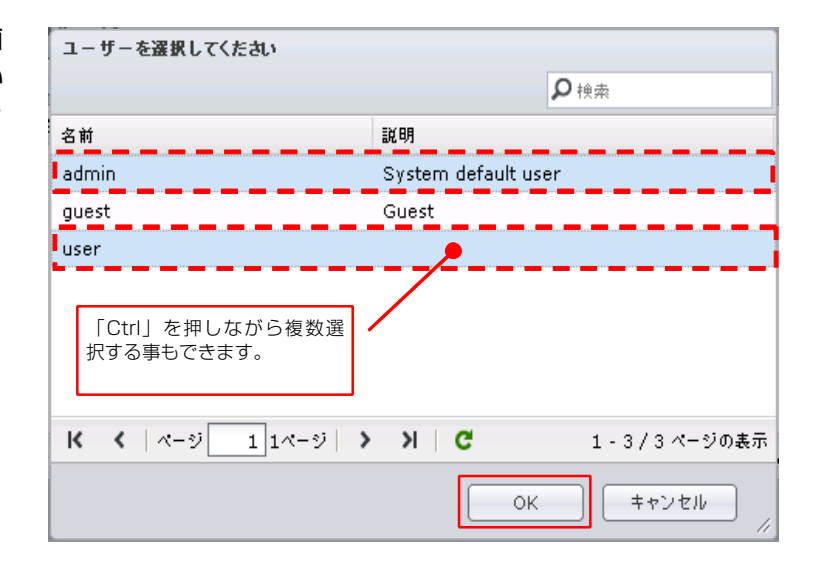

選択したグループに「ユーザ」が追 加されたら【終了】をクリックしま す。

1

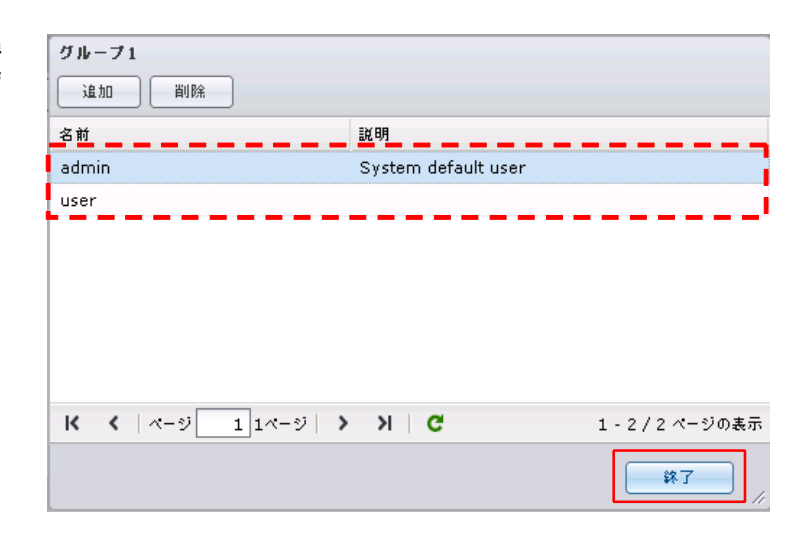

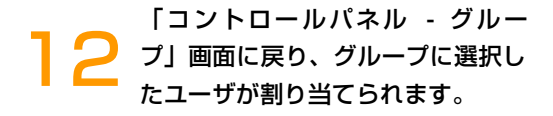

※この設定は、「ユーザ」の作成からでも 行う事ができ、設定した内容は「グルー プ」にも反映されます。

| 🔏 コントロール パネル - グ | ループ                  | 80  |
|------------------|----------------------|-----|
|                  |                      | ?   |
| 作成 編集 詳          | 制除 メンバの追加・削除         | ₽検索 |
| 名前               | 說明                   |     |
| users            | System default group |     |
| グループ1            |                      |     |
| グループ2            |                      |     |
| グループ3            |                      |     |
| グループ4            |                      |     |
|                  |                      |     |
|                  |                      |     |
|                  |                      |     |
|                  |                      |     |
|                  |                      |     |
|                  |                      |     |

### 共有フォルダのアクセス権限(ユーザー)

~「File Station」の共有フォルダへアクセスできる権限をユーザーごとに設定する方法~

1

「管理者権限(admin)」でログイ ン後<mark>【コントロールパネル】</mark>をクリ ックします。

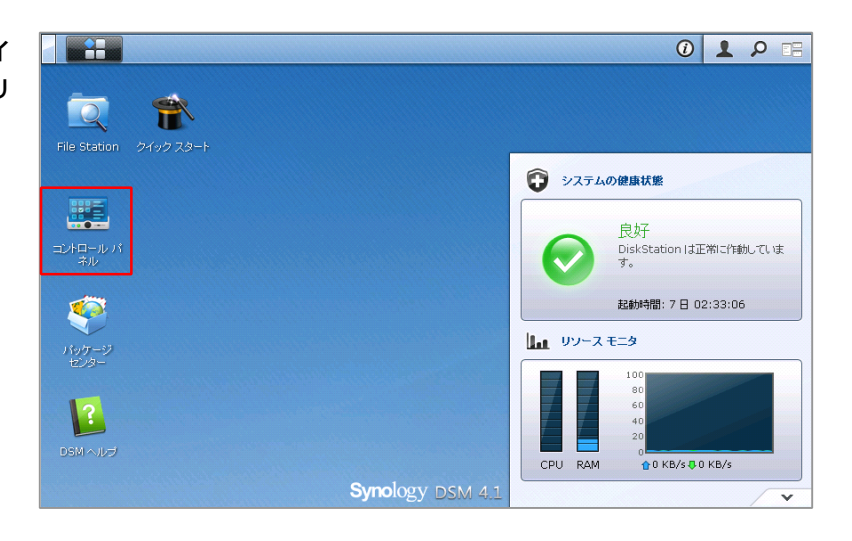

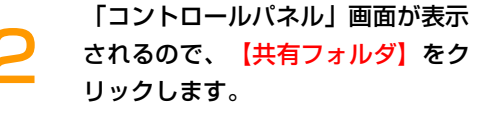

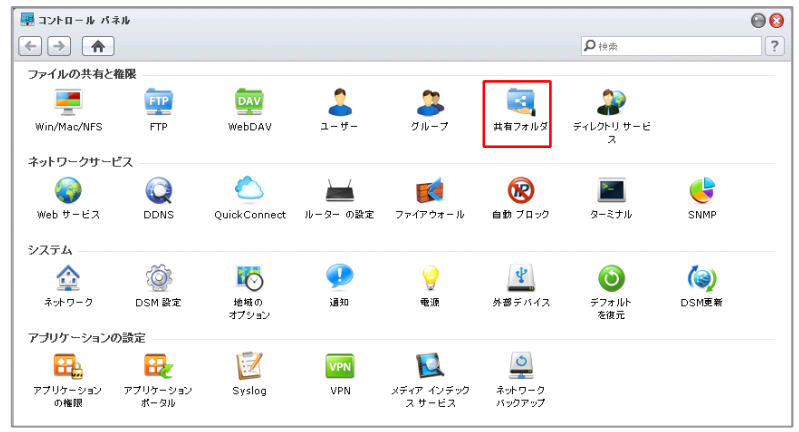

「コントロールパネル - 共有フォ ルダ」画面が表示されるので、アク セス権限を設定したいフォルダを選 択し、「特権」から【特権のセット アップ】をクリックします。

| 🐺 コントロール パネル - 共有フォルダ |           |            |  |  |  |
|-----------------------|-----------|------------|--|--|--|
| ← →                   |           |            |  |  |  |
| 作成 編集 削除 暗号化 ▼        | 権限 - 操作 - |            |  |  |  |
| 名前                    | 特権のセットアップ |            |  |  |  |
| web                   | NFS権限     | red folder |  |  |  |
| 共有フォルダ                |           | -          |  |  |  |
|                       |           |            |  |  |  |
|                       |           |            |  |  |  |
|                       |           |            |  |  |  |
|                       |           |            |  |  |  |
|                       |           |            |  |  |  |
|                       |           |            |  |  |  |

「共有フォルダの編集」画面が表示 されるので、「ローカルエリア」欄 に設定されている各ユーザごとに、 「読み込み/書き込み」「読み込み 専用」「アクセスなし」の該当する 権限にチェックをいれます。

4

5

アクセス権限を設定後、【OK】を クリックします。

| 有フォ            | ルダ共有フォル・<br>Eのセットアップ | <b>ダの編集</b><br>権限の詳細語 | 没定    |           |           |
|----------------|----------------------|-----------------------|-------|-----------|-----------|
| ローカルエリア V Pite |                      |                       |       |           |           |
| 追加             | 名前 ▲                 |                       | 読込み専用 | 🗌 読込み/書込み | 🔄 アクセスなし  |
| •              | admin                |                       |       | <b>I</b>  |           |
| •              | guest                |                       |       |           |           |
| K              | < \ \n-\$j           | 110-21                | N   C | 1-        | 2/2ページの表示 |
| IN .           |                      |                       |       | 1 -       | 272 1 200 |
|                |                      |                       |       | ОК        | キャンセル     |

「コントロールパネル - 共有フォ ルダ」画面に戻り、設定完了です。

| 🕮 コントロール パネル - 共有フォルダ    |                              |  |  |  |
|--------------------------|------------------------------|--|--|--|
|                          |                              |  |  |  |
| 作成 編集 削除 暗号化 → 権限 → 操作 → |                              |  |  |  |
| 名前                       | 説明                           |  |  |  |
| web                      | System default shared folder |  |  |  |
| 共有フォルダ                   |                              |  |  |  |
|                          |                              |  |  |  |
|                          |                              |  |  |  |
|                          |                              |  |  |  |
|                          |                              |  |  |  |

#### 共有フォルダのアクセス権限(グループ)

~「File Station」の共有フォルダへアクセスできる権限をグループごとに設定する方法~

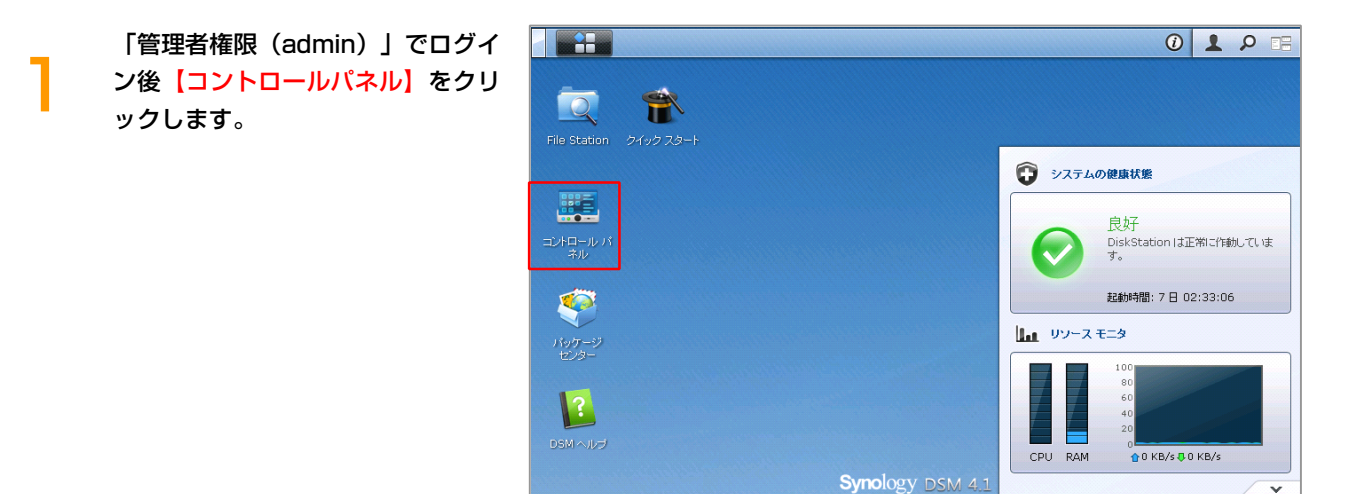

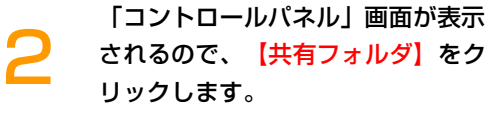

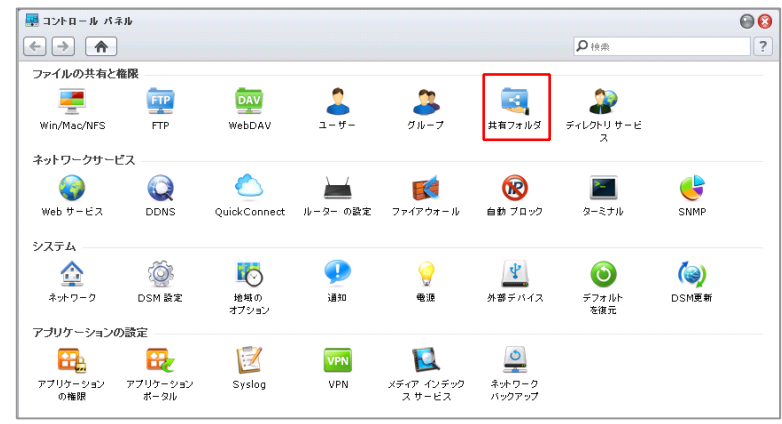

「コントロールパネル - 共有フォ ルダ」画面が表示されるので、アク セス権限を設定したいフォルダを選 択し、「権限」から【特権のセット アップ】をクリックします。

| 🜉 コントロール バネル - 共有フォルダ    |           |            |  |  |  |
|--------------------------|-----------|------------|--|--|--|
|                          |           |            |  |  |  |
| 作成 編集 削除 暗号化 ▼ 権限 ▼ 操作 ▼ |           |            |  |  |  |
| 名前                       | 特権のセットアップ |            |  |  |  |
| web                      | NFS権限     | red folder |  |  |  |
| 共有フォルダ                   | L         |            |  |  |  |
|                          |           |            |  |  |  |
|                          |           |            |  |  |  |
|                          |           |            |  |  |  |
|                          |           |            |  |  |  |
|                          |           |            |  |  |  |

「共有フォルダの編集」画面が表示 されるので、「ローカルエリア」の プルダウンから【ローカルグルー プ】を選択します。

4

5

| 共有フォルダ共有フォルダの | 編集                    |                                     |              |
|---------------|-----------------------|-------------------------------------|--------------|
| 特権のセットアップ     | 権限の詳細設定               |                                     |              |
| ローカルエリア       |                       | <b>₽</b> 検索                         |              |
| システム内部ユーザー    | 📃 読込み専用               | 🔄 読込み/書込み                           | 📃 アクセスなし     |
| ローカルエリア       |                       |                                     |              |
|               | ·····                 |                                     |              |
|               | プルタ<br>ルーフ            | <sup>ず</sup> ウンから「ローカ,<br>パ」を選択します。 | レグ           |
| K <   ページ 1   | 1ページ <b>〉 〉 ) ( C</b> | 1 -                                 | 2 / 2 ページの表示 |
|               |                       | ОК                                  | キャンセル        |

「ローカルグループ」画面が表示さ れるので、各グループごとに「読み 込み/書き込み」「読み込み専用」 「アクセスなし」の該当する権限に チェックをいれます。

アクセス権限を設定後、【OK】を クリックします。

| 共有フォルダ共有フォルダの編集 |                |        |       |           |             |
|-----------------|----------------|--------|-------|-----------|-------------|
| 特権              | のセットアップ        | 権限の詳細設 | 定     |           |             |
| ローカ/            | レグループ          | ~      |       | り         | <b>本</b>    |
| 追加              | 名前 ▲           |        | 読込み専用 | 🗌 読込み/書込み | 🗌 アクセスなし    |
| •               | administrators |        |       |           |             |
| ٠               | users          |        |       |           |             |
| •               | グループ1          |        |       |           |             |
|                 |                |        |       |           |             |
|                 |                |        |       |           |             |
|                 |                |        |       |           |             |
|                 |                |        |       |           |             |
| к               | <   ページ   1    | 1ページ > | у ∣ С | 1         | 1-3/3ページの表示 |
|                 | ·              |        |       |           |             |
|                 |                |        |       | ОК        | キャンセル       |

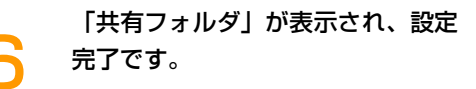

| 🚇 コントロール パネ. | - 共有フォルダ                     |
|--------------|------------------------------|
| < > A        |                              |
| 作成 編集 削り     | 暗号化 ▼   権限 ▼ 操作 ▼            |
| 名前           | 説明                           |
| web          | System default shared folder |
| 共有フォルダ       |                              |
|              |                              |
|              |                              |
|              |                              |
|              |                              |
|              |                              |
|              |                              |

#### ユーザー設定のバックアップ方法

~ユーザー、グループ、共有フォルダの各種設定をバックアップする方法~

「管理者権限(admin)」でログイ ン後、admin メニュー ・ 」か ら、【バックアップと復元】をクリ ックします。

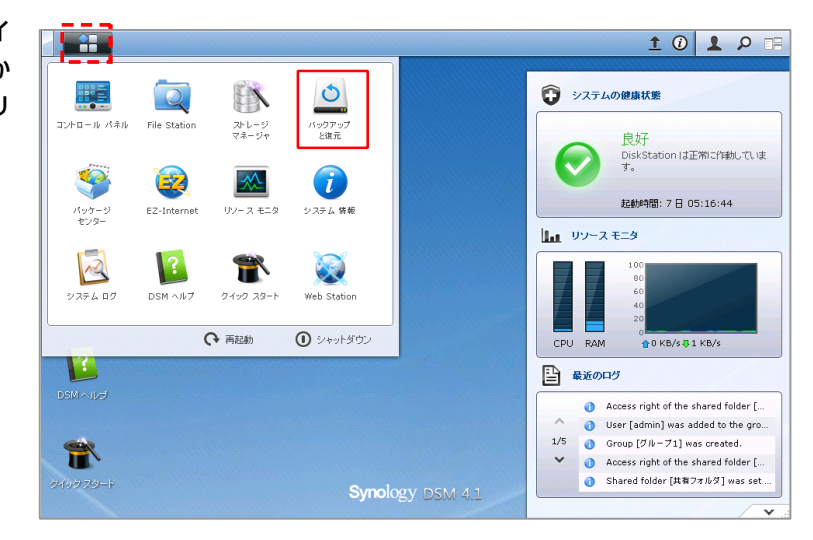

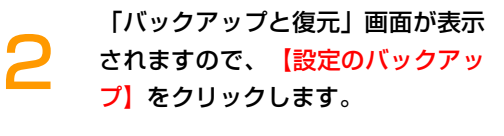

| バックアップ         復元         設定のパックアップ         共有フォルダの同期           作成          (6部の取得)         (3年)         (3日) | さい目期              |
|----------------------------------------------------------------------------------------------------|-------------------|
| 作成 - 「情報の取得」「編集」「削除」「会すぐバックアップする」「まっつせん」                                                                      | PE 471-1701       |
|                                                                                                    | ックアップする キャンセル     |
| タスク バックアップタイプ バックアップコンテ 保存先 ステータス バックアップ(                                                                     | 生 フニータフ バックアップの対能 |

「設定のバックアップ」画面が表示 されるので、【コンフィギュレーシ ョンをバックアップ】をクリックし ます。

| 🧕 バックアップ と復元                                                      | ② ⊕ ⊕ ③ |
|-------------------------------------------------------------------|---------|
| バックアップ 復元 <b>設定のバックアップ</b> 共有フォルダの同期                              |         |
| DSM のシステム設定をバックアップまたは復元する構成ファイル (.dss) をエクスポートまたは<br>ます。          | インボートし  |
| システム構成をバックアップし、構成ファイル (.dss) をコンピュータに保存します。<br>コンフィギュレーションをバックアップ |         |
| ーーーーーーーーーーーーーーーーーーーーーーーーーーーーーーーーーーーー                              |         |
| コンフィギュレーションを復元                                                    |         |
|                                                                   |         |
|                                                                   |         |
|                                                                   |         |

「コンフィギュレーションをバック アップ」画面が表示されますので、 【OK】をクリック

Δ

| 🧕 バックアップ と復元                                                                                                    |                                |
|----------------------------------------------------------------------------------------------------|--------------------------------|
| バックアップ 復元 <b>設定のバックアップ</b> 共有フォルダの同期                                                                                                    |                                |
| COM のシュフニノ 静立まいと、 トワ、 オキャンセル     Com のシュフニノ 静立まいと、 トワ、 オキャンセル     Com のシュンモノ・ションをパックアップ     文のシステム設定がパックアップされます。     ユーザー、ブルーブ、共有フォルダ、ワークグルーブ、LDAP, ユーザーホーム、パスワ     Windows ファイルサーバー、Mac のファイルサービス、NFS, FTP, ネットワークパッ     WebDAV, Web サービス     OK キャンセル | クーゼ、L1<br>2<br>ード珪度,<br>ックアップ, |
|                                                                                                    |                                |
|                                                                                                    |                                |

「ファイルのダウンロード」画面が 表示されるので、【保存】をクリッ クします。

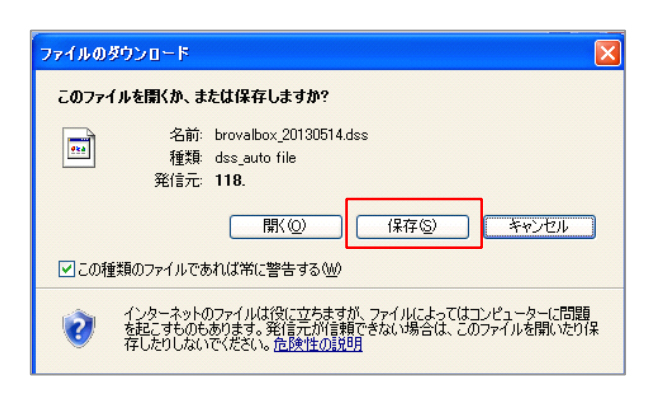

「名前を付けて保存」画面が表示さ れるので、任意の場所を指定し【保 存】をクリックします。

| 名前を付けて保存                                                                                                    |                                     |                                       |           | ? 🗙               |
|----------------------------------------------------------------------------------------------------|-------------------------------------|---------------------------------------|-----------|-------------------|
| 保存する場所①:                                                                                                    | 🎯 デスクトップ                            |                                       | 🖌 🕜 🕸 📂 🛄 |                   |
| <ul> <li>● しんしょう (1)</li> <li>● しんしょう (1)</li> <li>● しんし</li></ul> | ि २१ १३२७२<br>२<br>२<br>२ २१ २७४७-७ |                                       |           |                   |
| र्म २७४७-७                                                                                                    | ファイル名(N):<br>ファイルの種類(T):            | brovalbox_20130514.dss<br>.dss ドキュメント | V         | (保存(S))<br>(キャンセル |

「ダウンロード完了」画面が表示さ れるので、指定した保存先に 「brovalbox\_作成日.dss」という ファイルが作成されているのを確認 し、ユーザー設定のバックアップは 完了となります。

7

| ダウンロードの完了                                                                                     |     |
|-----------------------------------------------------------------------------------------------|-----|
| ダウンロードの完了                                                                                     |     |
| – configbackup.dss                                                                            |     |
| ダウンロード:   6.32 KB / 1 秒<br>ダウンロード先: C.¥Documents and Sett_¥confiebackup.dss<br>転送率: 6.32 KB/秒 |     |
| ファイルを開く(位) フォルダーを開く(圧)                                                                        | 閉じる |
|                                                                                               |     |
| brovalbox_201<br>30514.dss                                                                    |     |

#### ユーザー設定の復元方法

~ユーザー、グループ、共有フォルダの各種設定を復元する方法~

※「ユーザー設定」のバックアップを行っていなければ、復元することはできません。

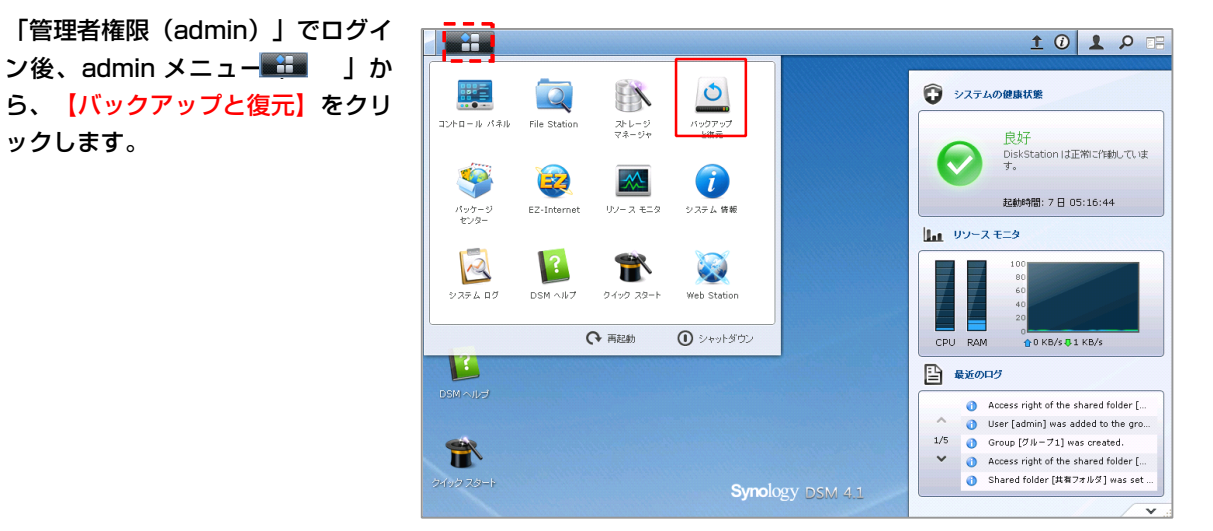

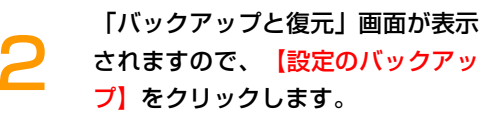

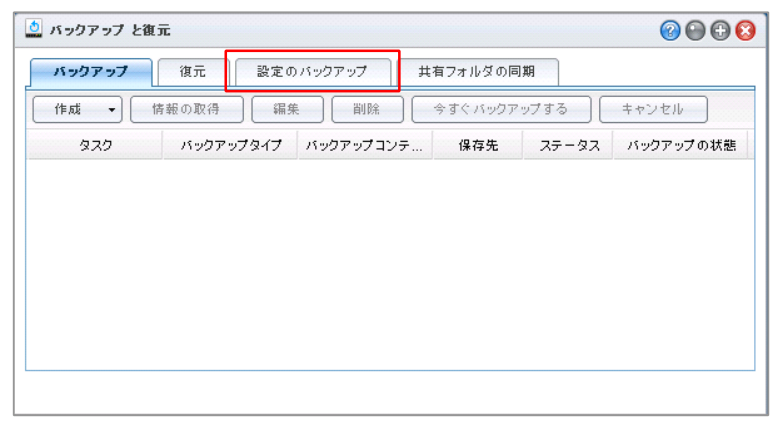

3

「設定のバックアップ」画面が表示 されるので、【コンフィギュレーシ ョンを復元】をクリックします。

| <ul> <li>         バックアップ と復元         ② ④ ⑤ ②     </li> </ul> |
|--------------------------------------------------------------|
| バックアップ 復元                                                    |
| DSM のシステム設定をバックアップまたは復元する構成ファイル (.dss) をエクスボートまたはインボートします。   |
| システム構成をバックアップし、構成ファイル (.dss)をコンピュータに保存します。                   |
| コンフィギュレーションをバックアップ                                           |
| 部またはすべてのシステム設定を構成ファイルから復元します。<br>コンフィギュレーションを復元              |
|                                                              |
|                                                              |
|                                                              |

「一部またはすべてのシステム設定 を構成ファイルから復元します。」 の画面が表示されますので、「参 照」からバックアップしたデータを 選択し、【OK】をクリックしま す。

Δ

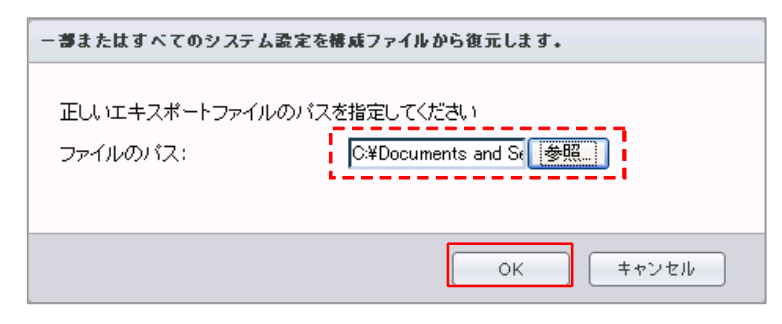

5 「処理中です。しばらくお待ちくだ さい…」画面が表示され、続いて 「確定」の画面が表示されますの で、【上書き】もしくは【スキッ プ】をクリックします。

| 処理中です  | す。 しばらくお待ちください                |
|--------|-------------------------------|
| システム 2 | まデータ処理中です。しばらくお待ちください         |
| 確定     | 0                             |
| 2      | 競合するユーザー、グループ、共有フォルダを上書きしますか? |
|        | 上書き スキップ キャンセル                |

「復元する設定の選択」画面が表示 されますので、復元したい項目にチ ェックを入れ、【OK】をクリック します。

| ぎょたは 9 へくの ノ ハナ ム政 丸で 2 巻 減 ノ ナ 1 17 び つ 取 儿 しょ | 3 *      |
|-------------------------------------------------|----------|
| <u>復元する設定の選択</u>                                |          |
| 🖻 🕡 全システムの構成                                    |          |
| 🗈 📝 ユーザー、グループ、共有フォルダ                            |          |
| 🗃 📝 ワークグループ、ドメイン、LDAP                           |          |
| 🕀 🔄 ファイル共有とバックアップ サービス                          |          |
| 🗈 🔽 その他のサービス                                    |          |
|                                                 |          |
|                                                 |          |
|                                                 |          |
|                                                 |          |
|                                                 |          |
|                                                 |          |
|                                                 |          |
|                                                 |          |
|                                                 |          |
|                                                 |          |
|                                                 |          |
|                                                 | OK キャンセル |

7

進行状況が表示され、「システム設 定が復元されました。」と表示され ればバックアップの復元は完了とな ります。

| ▶または9へ(リンステム設定を督ቚノアイルから現立しま9                                                 | •                                                                                   |
|------------------------------------------------------------------------------|-------------------------------------------------------------------------------------|
| 復元する設定の選択                                                                    |                                                                                     |
| ⇒ ■ 全システムの構成                                                                 |                                                                                     |
| ■ ■ エンジロ はいかかる<br>面 □ ユーザー、グループ、共有フォルダ                                       |                                                                                     |
|                                                                              |                                                                                     |
| - □ □ ファイル共有とバックアップ サービス                                                     |                                                                                     |
| 🗄 📝 その他のサービス                                                                 |                                                                                     |
|                                                                              |                                                                                     |
|                                                                              |                                                                                     |
|                                                                              |                                                                                     |
|                                                                              |                                                                                     |
|                                                                              |                                                                                     |
|                                                                              |                                                                                     |
|                                                                              |                                                                                     |
|                                                                              |                                                                                     |
|                                                                              |                                                                                     |
|                                                                              |                                                                                     |
| 举行15日-1 DAD 2001                                                             |                                                                                     |
| 進行状況:LDAP 30%                                                                | OK キャンセル                                                                            |
| 進行状況:LDAP 30%                                                                | OKキャンセル                                                                             |
| 進行状況: LDAP 30%<br>このバックアップ                                                   | OK         キャンセル                                                                    |
| 進行状況:LDAP 30%<br>定のバックアップ                                                    | OK         \$\$\$\$\$\$\$\$\$\$\$\$\$\$\$\$\$\$\$\$\$\$\$\$\$\$\$\$\$\$\$\$\$\$\$\$ |
| <ul> <li>進行状況:LDAP 30%</li> <li>定のバックアップ</li> <li>システム設定が復元されました。</li> </ul> | OK         \$\$\$\$\$\$\$\$\$\$\$\$\$\$\$\$\$\$\$\$\$\$\$\$\$\$\$\$\$\$\$\$\$\$\$\$ |
| <ul> <li>進行状況:LDAP 30%</li> <li>定のバックアップ</li> <li>システム設定が復元されました。</li> </ul> | ОК <u>++&gt;&gt;t/k</u>                                                             |

# バックアップの方法(外付け HDD)

~BrovalBox のデータを外付け HDD にバックアップする方法~

「管理者権限(admin)」でログイ

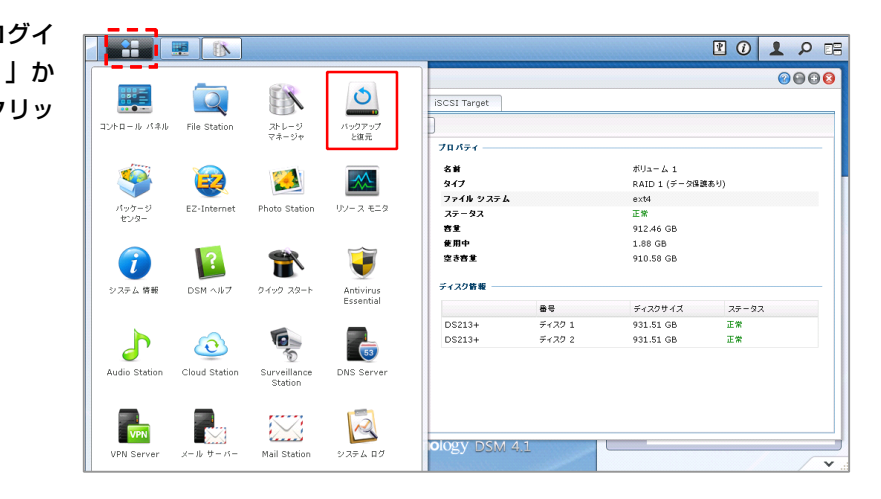

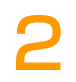

「バックアップと復元」画面が表示 されますので、「作成」から【デー タバックアップタクス】をクリック します。

| バックアップ と復元     |                     | <b>2</b> 🕀 🕄    |
|----------------|---------------------|-----------------|
| パックアップ 復元      | 設定のバックアップ 共有フォルダの同期 | ]               |
| 作成 ▼ 情報の取得     | ) 編集 削除 今すぐ バックアップ  | ブする キャンセル       |
| データ バックアップ タスク | 2イブ バックアップコンテ 保存先   | ステータス バックアップの状態 |
| LUN バックアップ タスク |                     |                 |
|                |                     |                 |
|                |                     |                 |
|                |                     |                 |
|                |                     |                 |
|                |                     |                 |
|                |                     |                 |
|                |                     |                 |
|                |                     |                 |

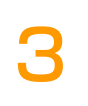

「バックアップ ウィザード」画面 が表示されますので、【次へ】をク リックします。

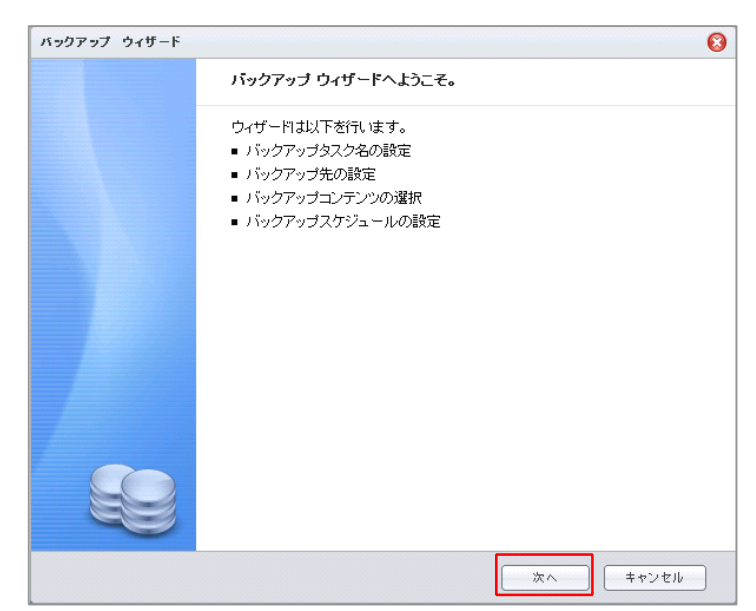

バックアップ ウィザードの「バッ
 クアップタクスの作成」画面が表示
 されますので、任意の名前を付け
 (次へ)をクリックします。

| バックアップ ウィザード         |           | 8        |
|----------------------|-----------|----------|
| バックアップタスクク           | )作成       |          |
| //////////////////// |           |          |
| タスク:                 | バックアップ 🔶  |          |
| 任音でバック               | アップタを入力   |          |
| してください。              |           |          |
|                      |           |          |
|                      |           |          |
|                      | 「展る」<br>「 | 次へ キャンセル |

バックアップ ウィザードの「保存 先タイプの選択」画面が表示されま すので、【ローカルバックアップ】 にチェックを入れ【次へ】をクリッ クします。

5

| バックアップ ウィザード                        | 8     |
|-------------------------------------|-------|
| 保存先タイプの選択                           |       |
| 保存先のタイプを選択                          |       |
|                                     |       |
| 外付けディスクまたはシステム共有フォルダにデータをバックアップします。 |       |
| ○ ネットワークバックアップ (Synologyサーバー)       |       |
| データを別の Synology サーバーにバックアップします。     |       |
| ○ ネットワークバックアップ (rsync互換サーバー)        |       |
| データを rsync 互換サーバーにバックアップします。        |       |
| ○ Amazon S3をバックアップ                  |       |
| データをAmazon S3サーバーにバックアップ            |       |
|                                     |       |
|                                     |       |
|                                     |       |
|                                     |       |
| 展る 次へ                               | キャンセル |

バックアップ ウィザードの「バッ クアップ先」の選択画面が表示され ますので、バックアップ先には 「USB または eSATA インタフェ ース経由で接続されている外部記憶 メディア」をプルダウンメニューか ら選択して【次へ】をクリックしま す。

「目的のフォルダにバックアップファイ ルを維持する」にチェックをいれると、 BrovalBox は変更したファイルをすべて

バックアップし、ソースから削除された

ファイルはバックアップ先では削除され

ません。

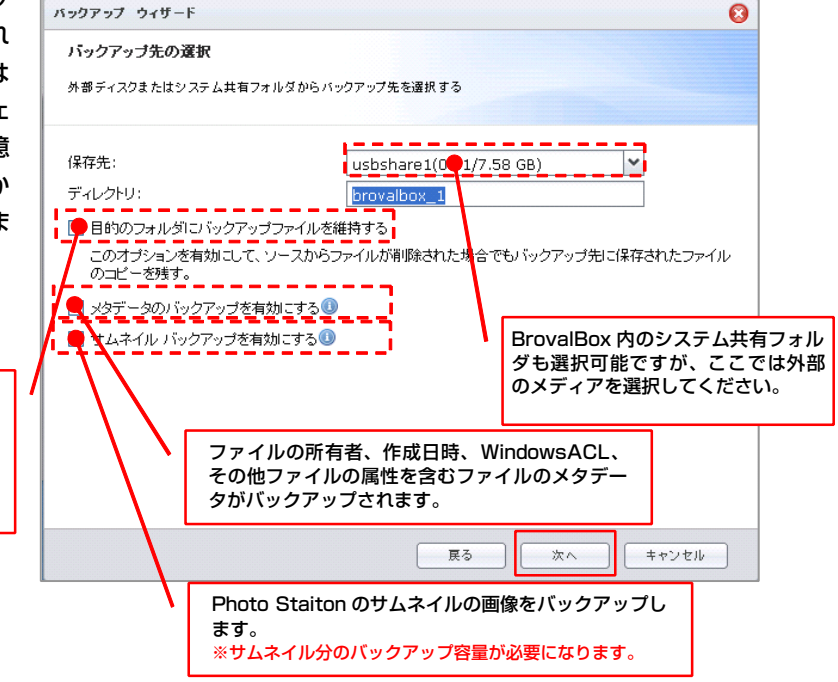

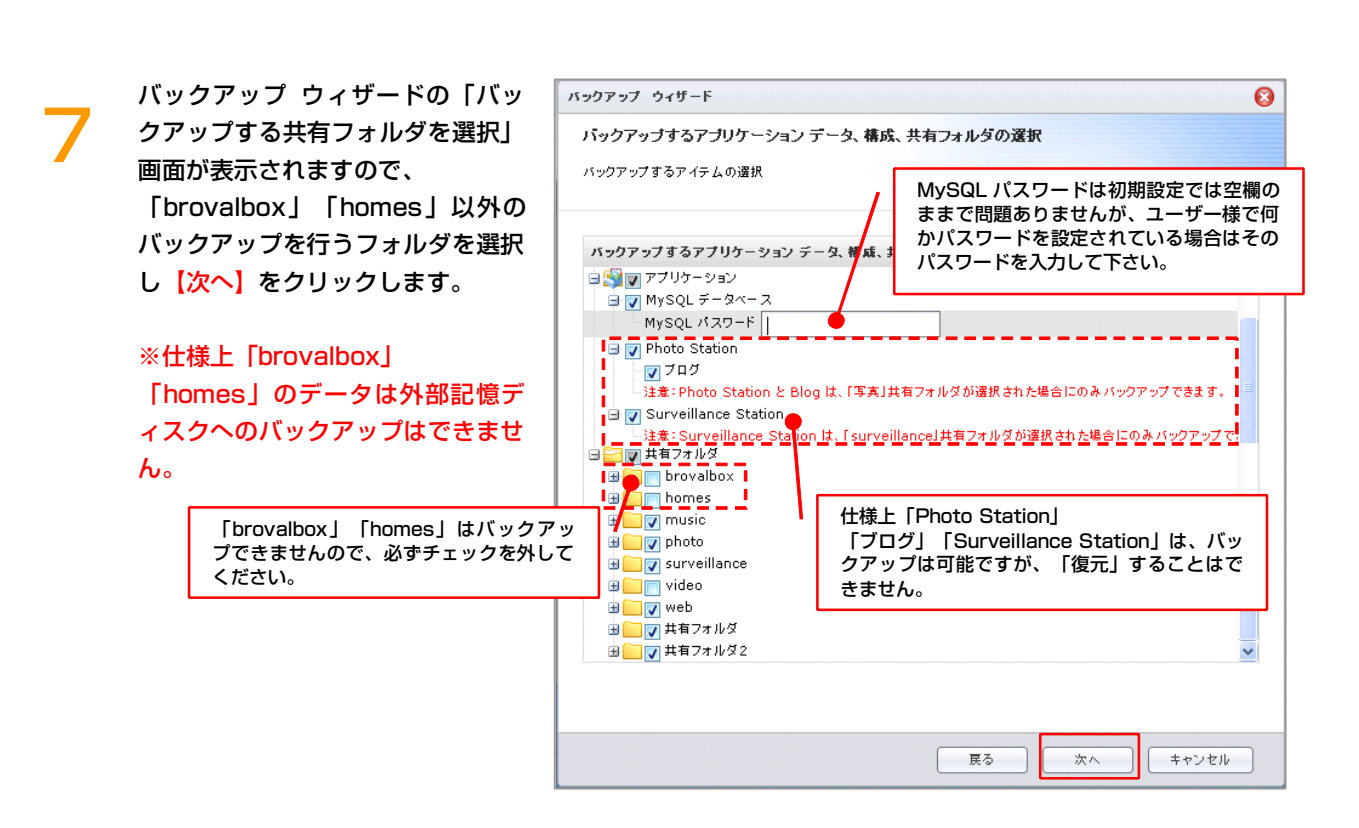

# 25

8

Q

バックアップ ウィザードの「バッ クアップスケジュールを設定する」 画面が表示されますので、バックア ップを行うタイミングをスケジュー リングして自動で行いたい場合は、 「バックアップスケジュールを有効 にする」にチェックを入れ、日時を 指定します。

手動でバックアップを行う場合は、 何も設定せず【次へ】をクリックし ます。

| バックアップ ウィザード                                                           |                                    |               | 8     |
|------------------------------------------------------------------------|------------------------------------|---------------|-------|
| <b>バックアップスケジュー</b><br>バックアップスケジュールを                                    | <b>ルを設定する</b><br>役定すると、システムが定期的にバッ | ウアップタスクを実行します |       |
| バックアップスケジュ、                                                            | ールを有効にする                           |               |       |
| <ul> <li>         ・</li> <li>         ・</li> <li>         ・</li> </ul> |                                    |               |       |
|                                                                        |                                    | ×             |       |
|                                                                        | 23                                 |               |       |
| ○ 詳細スケジュール<br>スケジュール計                                                  | ·                                  |               |       |
| 🗌 ウィザードが終了した                                                           | ら即座にバックアップする                       |               |       |
|                                                                        | [                                  | 展る 次へ         | キャンセル |

バックアップ ウィザードの「設定 の確認」画面が表示されますので、 (適用)をクリックします。

| ます。処理に数分かかります。                                |                                                                                                    |
|-----------------------------------------------|----------------------------------------------------------------------------------------------------|
| 値                                             |                                                                                                    |
| バックアップ                                        | ^                                                                                                    |
| ローカル バックアップ                                   |                                                                                                    |
| usbshare1/brovalbox_1                         |                                                                                                    |
| 無効                                            |                                                                                                    |
| 有効                                            |                                                                                                    |
| 有効                                            |                                                                                                    |
| . music,photo,surveillance,web,共有フォルダ,共有フォルダ2 |                                                                                                    |
| /music                                        |                                                                                                    |
| /photo                                        |                                                                                                    |
| /surveillance                                 |                                                                                                    |
| /web                                          |                                                                                                    |
| /共有フォルダ                                       |                                                                                                    |
| /世有フォルダ2                                      |                                                                                                    |
|                                               | はす。処理に数分かかります。<br>値<br>バックアップ<br>ローカルバックアップ<br>usbshare1/brovalbox_1<br>無効<br>有効<br>music,photo,surveillance,web,共有フォルダ,共有フォルダ2<br>/music<br>/photo<br>/surveillance<br>/web<br>/共有フォルダ |

「バックアップと復元」画面に戻 り、バックアップタクスが追加され たことを確認することができます。

> ※バックアップタクスを選択した状態で「今すぐバックアップする」を クリックすれば、いつでもバックア ップを行うことができます。

| <b>バックアップ</b> 彼元 設定のバックアップ 共有フォルダの同期      作成 ● 俳板の取得 編集 鋼絵 令すぐパックアップする キャンセル      ダスク パックアップタイプ パックアップコンテンツ 保存先 ステータス パック      バックアップ ローカルバックアップ [共有フォルダ] music, usbshare1 オンライン まだバック                                                                                         |         |
|----------------------------------------------------------------------------------------------------|---------|
| 作成         (情報の取得)         編集         副陰         今すぐパックアップする         キャンセル           タスク         パックアップタイプ         パックアップコンテンツ         保存先         ステータス         パック           パックアップ         ローカルパックアップ         [共有フォルダ] music,         usbshare1         オンライン         まだパック |         |
| タスク         バックアップタイプ         バックアップコンテンツ         保存先         ステータス         バック           バックアップ         ローカルバックアップ         【其有フォルダ】 music,         usbshare1         オンライン         まだバック                                                                                      |         |
| パックアップ ローカルバックアップ [共有フォルダ] music, usbshare1 オンライン まだパック                                                                                                    | アップの状態  |
|                                                                                                    | アップされてい |
|                                                                                                    |         |
|                                                                                                    |         |
|                                                                                                    |         |
|                                                                                                    |         |
|                                                                                                    |         |
|                                                                                                    |         |

# バックアップの復元方法(外付け HDD)

~外付け HDD にバックアップしたデータを BrovalBox に復元する方法~

「管理者権限(admin)」でログイ

ン後、admin メニ**ω 語** 」か ら<mark>【バックアップと復元】</mark>をクリッ クします。

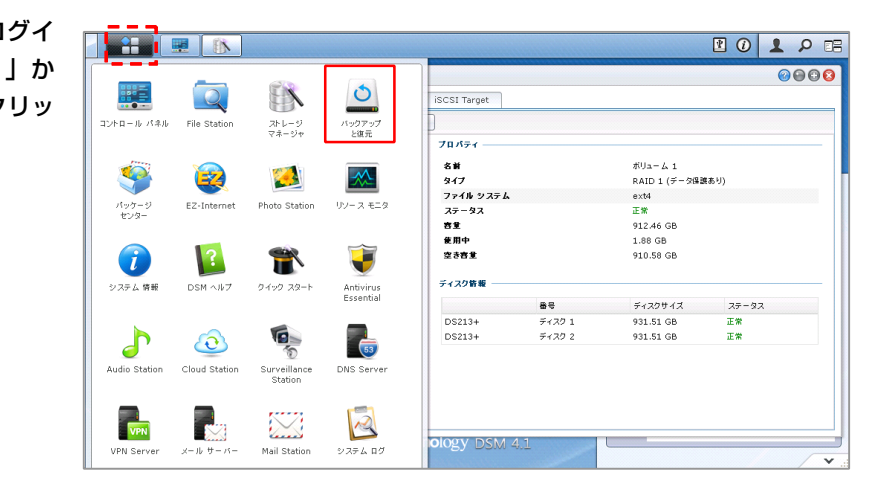

 「バックアップと復元」画面が表示 されますので、「復元」のタブをク リックし、「復元」のプルダウンか ら【データ】をクリックします。

| 👲 バックアップ と復元                                                                        |                    | 8                | 000 |
|-------------------------------------------------------------------------------------|--------------------|------------------|-----|
| バックアップ 復元                                                                           | 設定のバックアップ          | 共有フォルダの同期        |     |
| <b>復元</b><br>下のボタンをクリックして共<br>元します。<br><u>復元</u> ・<br><u></u><br><u></u><br><u></u> | ・<br>有フォルダのファイル、iS | iCSI LUN、システム設定す | 竹复  |

「バックアップ 復元ウィザード」 画面が表示されますので、 <mark>【次へ】</mark> をクリックします。

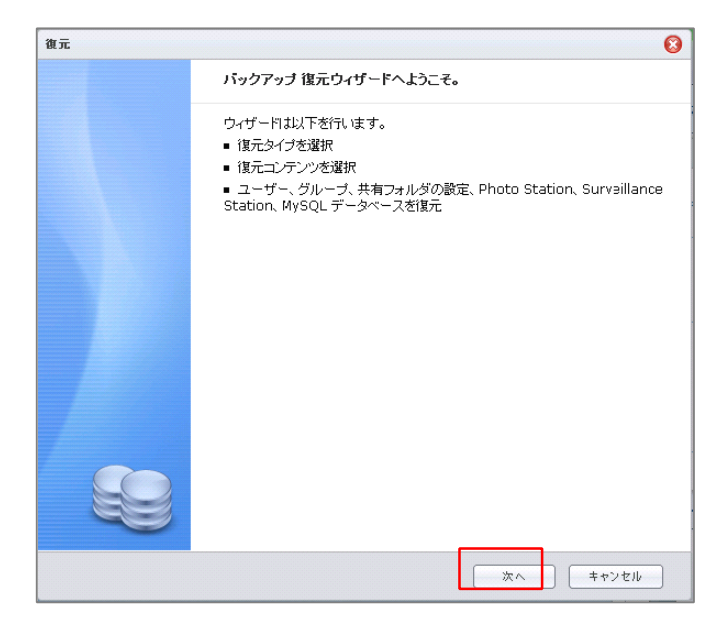

バックアップ 復元ウィザードの 「復元タイプの選択」画面が表示さ れますので、「ローカルディスクの 復元」にチェックを入れ、【次へ】 をクリックします。

4

5

| <ul> <li>取元先のタイプを選択</li> <li>(現存のタスクから復元)</li> <li>クタスクの選択</li> <li>タスクの選択</li> <li>リーカルディスクの復元</li> <li>外付けディスクタたはシステム共有フォ、</li> </ul> | ıp Set 1 |       | ~ |  |  |
|----------------------------------------------------------------------------------------------------|----------|-------|---|--|--|
| <ul> <li>保存のタスクから復元</li> <li>タスクの選択</li> <li>タスクの選択</li> <li>風力のが成元:</li> <li>ローカルディスクの復元</li> <li>外付けディスクなおはシステム共有フォ.</li> </ul>       | ıp Set 1 |       | ~ |  |  |
| <ul> <li>タスクの選択         My Back     </li> <li>リーカルディスクの復元         外付けディスクまたはシステム共有フォ.     </li> </ul>                                   | up Set 1 |       | ~ |  |  |
| My Back<br>腹元タスクの作成元:<br>② ローカルディスクの復元<br>外付けディスクまたはシステム共有フォ。                                                                           | ıp Set 1 | 1     | ~ |  |  |
| 夏元タスクの作成元:<br>〇 ローカルディスクの復元<br>外付けディスクまたはシステム共有フォ。                                                                                      |          |       | _ |  |  |
| ローカルディスクの復元<br>外付けディスクまたはシステム共有フォ、                                                                                                    |          |       | - |  |  |
| 外付けディスクまたはシステム共有フォ                                                                                                    |          |       |   |  |  |
|                                                                                                    | レダのデータを  | 復元します | • |  |  |
| 🔘 ネットワークの復元 (Synologyサーバ・                                                                                                    | -)       |       | - |  |  |
| 別の Synology サーバーのデータを復                                                                                                    | 元します。    |       |   |  |  |
| 🔘 ネットワークの復元 (rsync互換サーバ                                                                                                    | -)       |       |   |  |  |
| Rsync 互換サーバーのデータを復元し                                                                                                    | とす。      |       |   |  |  |
| 🔘 Amazon S3の復元                                                                                                    |          |       |   |  |  |
| Amazon S3サーバーからデータを復え                                                                                                    | :        |       |   |  |  |
|                                                                                                    |          |       |   |  |  |
|                                                                                                    |          |       |   |  |  |

バックアップ 復元ウィザードの 「データを復元するソース共有フォ ルダの選択」画面が表示されますの で、バックアップファイルのあるフ ォルダを選択して【次へ】をクリッ クします。

| 復元                             | 0     |
|--------------------------------|-------|
| データを復元するソースディレクトリの選択           |       |
| データが維持されているディレクトリを選択           |       |
|                                |       |
| ×有フォルシ・<br>ディレクトリ: broyalbox 1 |       |
|                                |       |
|                                |       |
|                                |       |
|                                |       |
|                                |       |
|                                |       |
|                                |       |
|                                |       |
|                                |       |
| 展る                             | キャンセル |

バックアップ 復元ウィザードの 「一部またはすべてのシステム設定 を構成ファイルから復元します。」 画面が表示されますので、復元する 設定項目を選択し【次へ】をクリッ クします。

6

| ● 部またはすべてのシステム設定を構成ファー部またはすべてのシステム設定を構成ファーがまたはすべてのシステム設定を構成ファイルから                                                                                                    | イルから復元します。<br>復元します。                                         |
|----------------------------------------------------------------------------------------------------|--------------------------------------------------------------|
| コンフィギュレーション バージョ<br>2013年8月16<br>ジェ<br>ジェ 43回転合計<br>ジェ 43回転合計<br>ジェ 43<br>ジェ 43<br>シェ 43<br>シェ 43<br>シェ 43<br>シェ 43 | 日 10:20:34 「上書き競合設定」にチェックを入れると、設定項目に変更があった場合、復元データを元に上書きします。 |
|                                                                                                    | 戻る 次へ キャンセル                                                  |

バックアップ 復元ウィザードの 「復元するアイテムの選択」画面が 表示されますので、復元するアプリ ケーションを選択し【次へ】をクリ ックします。

| 「元                                                                                        | (        |
|-------------------------------------------------------------------------------------------|----------|
| 復元するアイテムの選択                                                                               |          |
| 復元するアイテムの選択                                                                               |          |
| 復元するアイテムの選択                                                                               |          |
| <ul> <li>○ アフリケーション</li> <li>○ アわけて Station</li> <li>○ ブログ</li> <li>○ 」上書き病会設定</li> </ul> |          |
| ᠃                                                                                         |          |
|                                                                                           |          |
|                                                                                           |          |
|                                                                                           |          |
|                                                                                           |          |
|                                                                                           |          |
| 戻る                                                                                        | 次へ キャンセル |

バックアップ 復元ウィザードの 「設定の確認」画面が表示されます ので<mark>【適用】</mark>をクリックします。

8

| 項目                   | 値                           |  |
|----------------------|-----------------------------|--|
| 一部またはすべてのシス          | はい,重複する設定を上書きします。           |  |
| 復元タイプ                | ローカル ディスクの復元                |  |
| ソース                  | 共有フォルダ/brovalbox_1          |  |
| 復元する共有フォルダ:          | photo                       |  |
| Photo Station の復元    | はい(ブログを含める), 重複する設定を上書きします。 |  |
| MySQL データペースの…       | なし                          |  |
| Surveillance Station | . なし                        |  |
|                      |                             |  |

「バックアップと復元」画面に戻 り、自動的に復元が開始され、【成 功】と表示されれば復元は完了とな ります。

| バックアップ と復元                                      | 000 |
|-------------------------------------------------|-----|
| バックアップ 復元 設定のバックアップ 共有フォルダの同期                   |     |
| - 復元                                            |     |
| 下のボタンをクリックして共有フォルダのファイル、iSCSI LUN、システム設定を復元します。 |     |
| 復元 -                                            |     |
|                                                 |     |
|                                                 |     |
| 種類:ローカルディスクの復元                                  |     |
| ソース: 共有フォルダ/brovalbox_1                         |     |
| 項目:[設定] [photo] [Photo Station, ブログ]            |     |
| 進捗: 5%                                          |     |
| システム設定を復元しています。。。                               |     |
|                                                 |     |
|                                                 |     |
|                                                 |     |
|                                                 |     |
| П                                               |     |
|                                                 |     |
| $\langle \cdot \rangle$                         |     |
| バックアップ と復元                                      | 000 |
| バックアップ 復元 設定のバックアップ 共有フォルダの同期                   |     |
|                                                 |     |
|                                                 |     |
|                                                 |     |

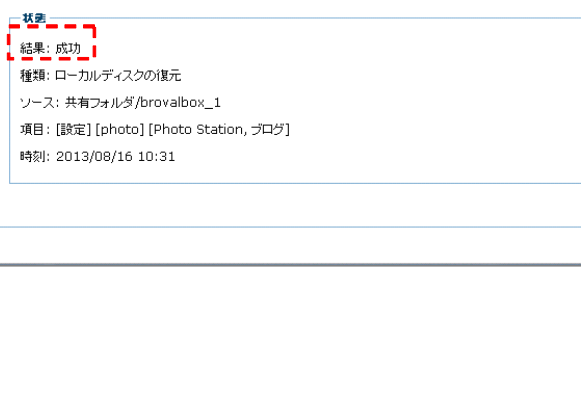

復元 🔹